# Guide to: Scheduling a counseling appointment Step 1: Click here to access the portal for appointments: https://peralta.craniumcafe.com/group/coa---generalcounseling/scheduler

You should see:

| SELECT A MEETING DATE         |                                 |                                             | ×                              |
|-------------------------------|---------------------------------|---------------------------------------------|--------------------------------|
| << Prev Week Sunday<br>Mar 31 | Monday Tuesday W<br>Apr 1 Apr 2 | /ednesday Thursday Friday Apr 3 Apr 4 Apr 5 | Saturday<br>Apr 6 Next Week >> |
| FILTER BY MODERATOR           |                                 |                                             |                                |
| All Moderators                | 🗆 Araceli G. Z. Shamarao        | Betty Frias                                 | Charles Washington             |
| Cynthia Haro                  | Cynthia Lopez                   | Hector R. Corrales                          | 🗆 Jamar Mears                  |
| Julie Saechao                 | 🗆 Maha Elaidy                   | Marvin Thompson                             | 🗆 Vivian Virkkila              |
|                               |                                 |                                             |                                |

## **Step 2:** Select your desired **Meeting Date**:

| ELECT A MEETING DATE          |                                 | K                                          | x                              |
|-------------------------------|---------------------------------|--------------------------------------------|--------------------------------|
| << Prev Week Sunday<br>Mar 31 | Monday Tuesday W<br>Apr 1 Apr 2 | ednesday Thursday Friday Apr 3 Apr 4 Apr 5 | Saturday<br>Apr 6 Next Week >> |
| ILTER BY MODERATOR            |                                 |                                            |                                |
| All Moderators                | 🗆 Araceli G. Z. Shamarao        | Betty Frias                                | Charles Washington             |
| 🗆 Cynthia Haro                | Cynthia Lopez                   | Hector R. Corrales                         | 🗆 Jamar Mears                  |
| 🗆 Julie Saechao               | 🗆 Maha Elaidy                   | Marvin Thompson                            | 🗆 Vivian Virkkila              |
|                               | Maha Elaidy                     | Marvin Thompson                            | 🗆 Vivian Virkkila              |

## Step 3: Select your desired Moderator (Counselor):

| Sunday          |                               |                                            |                                |
|-----------------|-------------------------------|--------------------------------------------|--------------------------------|
| Mar 31          | Tuesday Wedr<br>pr 1 Apr 2 Aş | hesday Thursday Friday<br>pr 3 Apr 4 Apr 5 | Saturday<br>Apr 6 Next Week >> |
| All Moderators  | 🗆 Araceli G. Z. Shamarao      | Betty Frias                                | Charles Washington             |
| Cynthia Haro    | Cynthia Lopez                 | Hector R. Corrales                         | 🗆 Jamar Mears                  |
| 🗆 Julie Saechao | 🗆 Maha Elaidy                 | Marvin Thompson                            | 🗆 Vivian Virkkila              |

## **Step 4:** Select your desired **Meeting Location**:

^

| Next Week >> |
|--------------|
|              |
|              |
| Washington   |
| ears         |
| rkkila       |
|              |
|              |
| Vi           |

## Step 5: Select your Reason For Meeting:

| Career and/or Major Exploration<br>(60 minute meeting)                           | Certificate Petition<br>(60 minute meeting)                         | Clear Prerequisite (30 minute meeting)                                                       |
|----------------------------------------------------------------------------------|---------------------------------------------------------------------|----------------------------------------------------------------------------------------------|
| Clearing Dismissal Hold<br>(60 minute meeting)                                   | Degree Petition<br>(60 minute meeting)                              | Excess Units Request     (30 minute meeting)                                                 |
| Financial Aid Appeal (60 minute meeting)                                         | Initial Enrollment Assistance ( new student)<br>(60 minute meeting) | Initial Placement (English, ESOL, Math)<br>(60 minute meeting)                               |
| Long-Term Student Education Plan (2<br>or more semesters)<br>(60 minute meeting) | Probation - Academic or Progress -<br>SS10<br>(60 minute meeting)   | ✓ Quick Question<br>(30 minute meeting)                                                      |
| Re-Admit from Dismissal - SS10     (60 minute meeting)                           | Revise current Student Education Plan     (60 minute meeting)       | Short-Term Student Education Plan (1-<br>2 Semesters for new student)<br>(60 minute meeting) |
| Transcript Evaluation (60 minute meeting)                                        | Transfer Advising (60 minute meeting)                               |                                                                                              |

| Step 6 | Select | your de | esired | Time S | Slot: |
|--------|--------|---------|--------|--------|-------|
|--------|--------|---------|--------|--------|-------|

| L                                                                                                    | (60 minute mee                    | eting)                                                                                                    | 2 Semesters for new student)<br>(60 minute meeting) | Tun (T-                                                                                                    |   |
|----------------------------------------------------------------------------------------------------|-----------------------------------|----------------------------------------------------------------------------------------------------|-----------------------------------------------------|----------------------------------------------------------------------------------------------------|---|
| Transcript Evaluation (60 minute meeting)                                                                                                    | C Transfer Adv<br>(60 minute meet | vising<br>eting)                                                                                                    |                                                     |                                                                                                    |   |
| 30 minutes are required for this meeting                                                                                                    |                                   |                                                                                                    |                                                     |                                                                                                    |   |
| SELECT A MEETING DAT                                                                                                    | E                                 | O Wednesday, 04/03/2024                                                                                                    |                                                     | P Thursday, 04/04/2024                                                                                                    |   |
| O Friday, 04/05/2024                                                                                                    |                                   | L                                                                                                    |                                                     |                                                                                                    |   |
|                                                                                                    |                                   |                                                                                                    |                                                     |                                                                                                    |   |
| RECOMMENDED TIME S<br>Thursday, 04/04/2024 (All Times Shown                                                                                                    | LOTS<br>In America/Los Angeles 7  | <i>Timezone)</i><br>➔ 9:00 AM to 9:30 AM                                                                                                    | 7                                                   | → 9:30 AM to 10:00 AM                                                                                                    | ] |
| RECOMMENDED TIME S<br>Thursday, 04/04/2024 (All Times Shown<br>Start Shown<br>Start Shown | LOTS<br>In America/Los Angeles 1  | Timezone)                                                                                                    |                                                     | → 9:30 AM to 10:00 AM with Maha Elaidy                                                                                                    | ] |
| RECOMMENDED TIME S<br>Thursday, 04/04/2024 (All Times Shown<br>Start Shown<br>Start Shown<br>Start Shown<br>With Maha Elady<br>To:30 AM to 11:00 AM                                                                                                    | LOTS<br>In America/Los Angeles 1  | Timezone)                                                                                                    |                                                     | <ul> <li>         → 9:30 AM to 10:00 AM         with <u>Maha Baidy</u> </li> <li>         → 1:30 PM to 2:00 PM     </li> </ul>                       | ] |
| RECOMMENDED TIME S<br>Thursday, 04/04/2024 (All Times Shown<br>Start Shown<br>Start Shown<br>Start Shown<br>With Maha Eledy<br>To:30 AM to 11:00 AM<br>With Jamar Mears                                                                                                    | LOTS<br>In America/Los Angeles 1  | P:00 AM to 9:30 AM           with lamar Meass           > 11:30 AM to 12:00 PM           with <u>Ombia Leess</u>                                                             |                                                     | <ul> <li>         → 9:30 AM to 10:00 AM         with Maha Elady     </li> <li>         → 1:30 PM to 2:00 PM         with Jamar Means     </li> </ul> | ] |
| RECOMMENDED TIME S Thursday, 04/04/2024 (All Times Showr                                                                                                    | LOTS<br>In America/Los Angeles 1  | > 9:00 AM to 9:30 AM           with Jamar Meass           > 11:30 AM to 12:00 PM           with Contribut Lenses           > 2:30 PM to 3:00 PM                              |                                                     | <ul> <li>→ 9:30 AM to 10:00 AM</li> <li>with Maha Elady</li> <li>→ 1:30 PM to 2:00 PM</li> <li>with Jamar Means</li> </ul>                           | ] |
| RECOMMENDED TIME S<br>Thursday, 04/04/2024 (All Times Showr                                                                                                    | LOTS<br>In America/Los Angeles 1  | > 9:00 AM to 9:30 AM           with Jamar Meacs           > 11:30 AM to 12:00 PM           with Control Locasz           > 2:30 PM to 3:00 PM           with Space Vocabilia |                                                     | <ul> <li>→ 9:30 AM to 10:00 AM</li> <li>with Maha Elady</li> <li>→ 1:30 PM to 2:00 PM</li> <li>with Jamar Means</li> </ul>                           |   |
| RECOMMENDED TIME S<br>Thursday, 04/04/2024 (All Times Shown                                                                                                    | LOTS<br>In America/Los Angeles 1  | Timezone)                                                                                                    |                                                     | <ul> <li>         → 9:30 AM to 10:00 AM         with Maha Elaidy         <ul> <li></li></ul></li></ul>                                               |   |

#### Step 7: Fill the info you need to on this sheet:

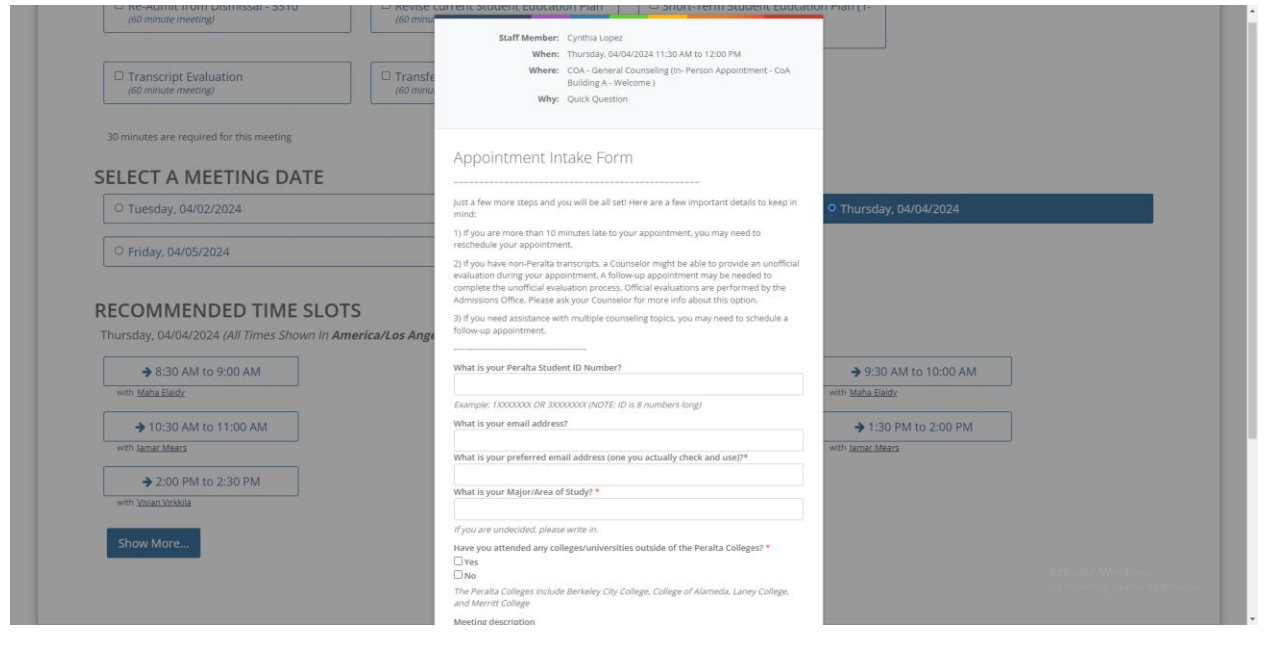

#### Step 8: Click Schedule Appointment:

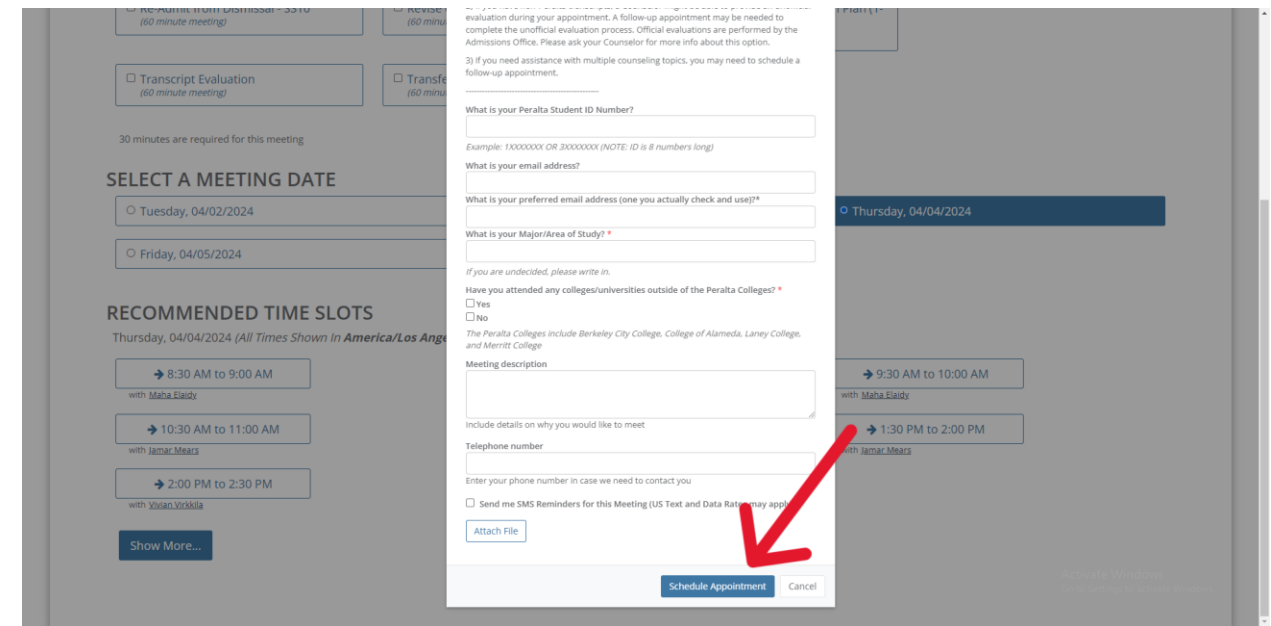

Guide created by Jacob Whorley (COA IT Student Intern)